# Předběžné zápisy do letního semestru akademického roku 2018/2019 prostřednictvím KOS

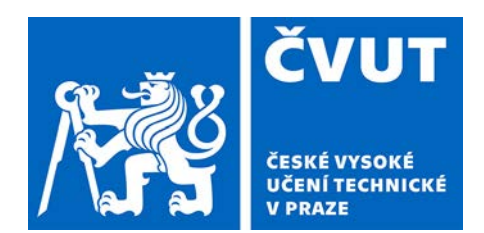

# Č. j.: 3693/18/17913

Ve dnech od 16. 11. 2018 (od 10:00 hod.) do 27. 11. 2018 (do 10:00 hod.) proběhnou předběžné zápisy předmětů pro letní semestr AR 2018/2019. Předběžným zápisem předmětů v KOSu student deklaruje svůj zájem o studium předmětů v tomto semestru. V průběhu předběžných zápisů je vypnuta kontrola kapacity vypsaných předmětů a na základě vyhodnocení výsledků předběžných zápisů i kapacitních možností kateder bude následně stanovena kapacita předmětů a sestaven rozvrh na letní semestr AR 2018/2019.

Každému studentovi byly předem hromadně zapsány do letního semestru AR 2018/2019 všechny povinné předměty, které jsou uvedeny v jeho studijním plánu a to bez ohledu na prerekvizity. Až v rámci řádného zápisu do letního semestru (na konci semestru zimního) proběhne kontrola prerekvizit. Předměty, které mají nastavenou zápisovou nebo zápočtovou prerekvizitu – jedná se o ty předměty, u kterých je podmínkou pro jejich zapsání úspěšné absolvování jiného předmětu (splnění zkoušky nebo zápočtu – dle druhu prerekvizity), si nebudou studenti moci ponechat zapsané, pokud nesplní podmínky těchto prerekvizit. Dokud bude mít student zapsaný předmět s nesplněnou prerekvizitou, nepůjde mu zápis do letního semestru uzavřít.

Je na studentovi, které z hromadně zapsaných předmětů si ponechá.

Student je povinen si dozapsat povinně volitelné předměty. Jejich počet je dán studijním plánem (některé studijní obory nemají povinně volitelné předměty, viz níže).

Seznam ročníků a oborů, které si dle studijního plánu nemusí vybírat pro letní semestr AR 2018/2019 žádný povinně volitelný předmět:

- všechny ročníky Bc. oboru FZT
- všechny ročníky Bc. oboru RA
- 1. ročník Bc. oboru OPT
- 1. ročník Bc. oboru ICTM
- všechny ročníky Bc. oboru ZZ
- 2. a 3. ročník Bc. oboru ZL
- všechny ročníky Bc. oboru PŘKS
- všechny ročníky Bc. oboru PŘKS kombinovaná forma studia
- všechny ročníky NMgr. oboru CNP
- všechny ročníky NMgr. oboru CNP kombinovaná forma studia
- 2. ročník NMgr. oboru BME výuka v anglickém jazyce.

V případě zájmu o Tělesnou výchovu si ji student musí rovněž zapsat v tomto termínu, jinak mu nebude na webových stránkách Ústavu tělesné výchovy a sportu ČVUT umožněno vybrat si konkrétní sport. Student si může zapsat navíc i volitelné předměty a předměty, které bude opakovat na druhý zápis.

Studenti, kteří v AR 2018/2019 prodlužují studium, si zapíší všechny předměty, které jim chybí ke splnění studijního plánu včetně Bakalářských a Diplomových prací.

Studentovi, který si předmět předběžně nezapsal, bude v období řádných zápisů umožněno si jej zapsat jen v případě volné kapacity tohoto předmětu; především v posledních ročnících může

pak nastat problém se zápisem do letního semestru AR 2018/2019 a s ukončením studia v tomto akademickém roce.

Předběžný zápis není možné realizovat přes studijní oddělení, nemá tedy význam se obracet na studijní referentky.

## Něco málo k orientaci v KOSu:

## POVINNÉ PŘEDMÉTY:

*Otevřete záložku* **"PŘEDMĚTY"** → **"Zapsané předměty**"

Zde vidíte **povinné předměty, které** máte hromadně zapsané **pro letní semestr AR 2018/2019.** Pro zrušení některého z nich slouží tlačítko "ZRUŠIT" na konci řádku.

#### POVINNĚ VOLITELNÉ PŘEDMĚTY:

Otevřete záložku "PŘEDMĚTY"  $\rightarrow$  "Zápis předmětu dle studijního plánu"

Povinně volitelné předměty jsou rozdělené do skupin dle semestrů. V semestru, který pro Vás bude aktuální v letním semestru AR 2018/2019, si **vyberte povinně volitelné předměty zaškrtnutím čtverečku na začátku řádku**. Počet předmětů vybírejte dle pokynů v červené informační liště pod danou skupinou.

Celý zápis povinných a povinně volitelných předmětů potvrdíte šedivým tlačítkem "ZAPSAT DO SEMESTRU", které je dole na konci stránky.

#### VOLITELNÉ PŘEDMĚTY:

*Otevřete záložku* "**PŘEDMĚTY"**  $\rightarrow$  "**Zápis předmětu"**  $\rightarrow$  "**Dle nabídky"** – zde můžete vybírat předměty pod jednotlivými katedrami nebo

otevřete záložku "**PŘEDMĚTY"**  $\rightarrow$  "**Zápis předmětu"**  $\rightarrow$  "**Dle kódu"** – zde můžete vybírat předměty přes konkrétní kód předmětu, pokud ho znáte (kódy uvedeny například v Bílé knize).

**VOLITELNOU TĚLESNOU VÝCHOVU** naleznete pod "katedrou" Ústav tělesné výchovy a sportu.

Zápis volitelných předmětů potvrdíte šedivým tlačítkem "ZAPSAT".

Návod naleznete též na: https://www.fbmi.cvut.cz/cs/student/dokumenty

V Kladně dne 29. 10. 2018